# 【つながる家族】初期導入手順

### 1.スマートフォン(携帯電話)またはタブレットに「つながる家族」をインストールする

スマートフォン(携帯電話)またはタブレットに「つながる家族をインストールします。 アプリストア(App Store/Google Play)で「つながる家族」と検索するか、以下、QR コードを読み取ってアプリをインストー ルしてください。

iPhoneをご利用の場合

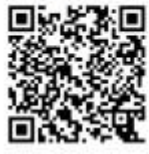

Androidをご利用の場合

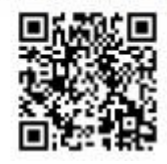

以下は QR コードを読み取ってアプリをインストールした場合の流れで説明します。

■App Store の場合■

 ※導入可能環境【 iOS 端末(iPhone, iPad) : iOS14 以上 iPad OS14 以上 推奨】
※アプリをインストールするには、Apple ID の認証を通過する必要があります。確認が必要な場合は、スマートフォン(携 帯電話)またはタブレットの購入元にお問合せください。

1.「つながる家族アプリ」の[入手]①をタップします。

[App Store]の認証を完了すると「つながる家族アプリ」のインストールが開始されます。

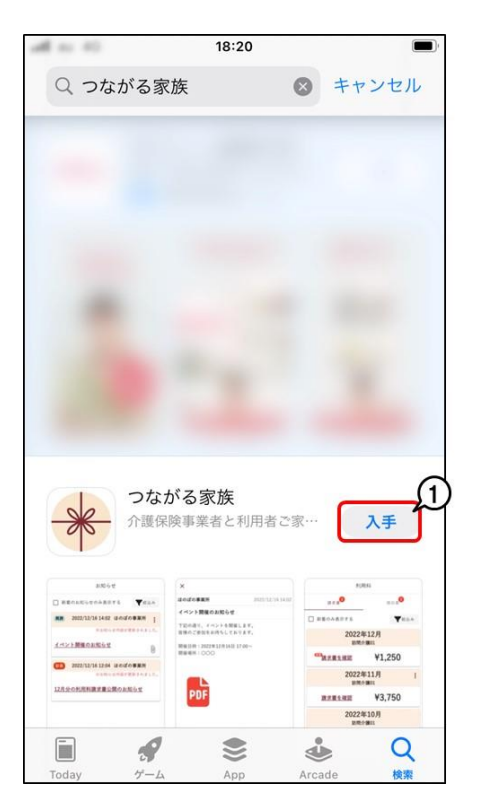

#### ■Google Play の場合■

※導入可能環境【 Android 端末 : Android10.0 以上 推奨】 ※Android OS のバージョンによってアプリのインストール手順が資料と異なる場合があります。 ※アプリをインストールするには、Google Playの認証を通過する必要があります。確認が必要な場合は、スマートフォン (携帯電話)またはタブレットの購入元にお問合せください。

1. 「つながる家族アプリ」の[インストール]①をタップします。

| 8:48 🏟 📥                               |                                    |                                       | ∎ ( <b>L</b> , ♥ |
|----------------------------------------|------------------------------------|---------------------------------------|------------------|
| ← つながる                                 | 5家族                                | Q                                     | Ŷ                |
| 評価 🖌                                   | エディターのおすする                         | り(親子向                                 | it (             |
| >>>>>>>>>>>>>>>>>>>>>>>>>>>>>>>>>>>>>> | がる家族<br>デーソフトウェア株                  | インストー                                 |                  |
| おすすめのア                                 | イテム                                |                                       | $\rightarrow$    |
| prime<br>video                         | LINE                               | PD                                    | ₽                |
| Amazon Prime<br>Video<br>4.2 *         | LINE(ライン) - 通<br>語・メールアプリ<br>3.4★  | Adobe Acrobat<br>Reader: PDF書<br>4.1★ | Go<br>類 3.       |
| 家族 <sup>†</sup><br>team®<br>広告を<br>アプリ | ♀所有物を記録&<br>◎net<br>*含む・<br>*内課金あり | -אגער                                 | IL               |
| 4.6★<br>172件のレビュ<br>一 ©                | 5000 以上<br>ダウンロード数                 | <b>3</b> 歲以上                          | : ©              |
| 合いた<br>自分と<br>言家族の大切な                  | 大生のイベントを                           | 892<br>892                            | 家族とペット           |
| •                                      | •                                  |                                       |                  |

2.[次へ]①をタップします。

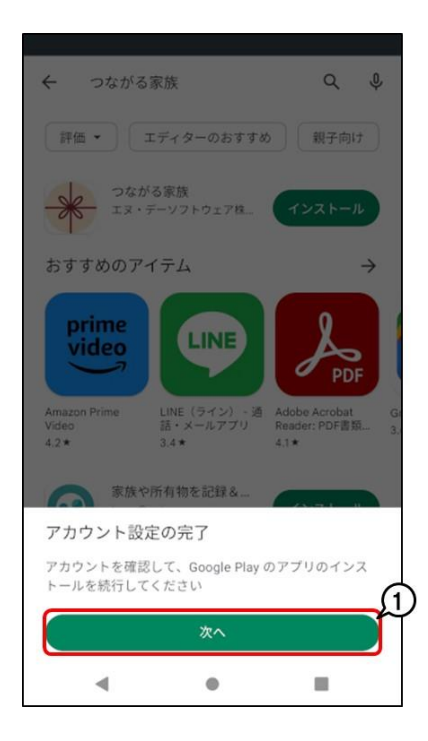

3.[スキップ]①をタップします。

「つながる家族アプリ」のインストールが開始されます。

| ÷          | つながる家族               |                    | Q                | Ŷ  |
|------------|----------------------|--------------------|------------------|----|
| 評価         | i • I <i>Ŧ</i> ィ     | ターのおすすめ            | 親子向              | t  |
| *          | つながる家族<br>エヌ・デーソフ    | トウェア株              | インストーノ           |    |
| Googl      | e Play               |                    |                  |    |
| アカ         | ウント設定の完              | e7                 |                  |    |
| アカウ<br>くださ | ント設定を完了す<br>い。購入されるま | るにはお支払(<br>で請求は発生) | い方法を指定し<br>しません。 | ,τ |
| ۲          | カードを追加               |                    |                  |    |
| 0          | PayPal を追加           |                    |                  |    |
| 0          | コードの利用               |                    |                  |    |
|            | スキップ                 | 1                  | 次へ               |    |
|            | •                    | ٠                  |                  |    |

#### 2.「「つながる家族」ご利用開始のご案内」を利用して初期設定を行う

1.インストールした「つながる家族アプリ」をタップします。

2.「「つながる家族」ご利用開始のご案内」の[ご利用開始手順書③]に記載されている、[初期ログイン ID][初期パスワード]①を、[ログイン ID][パスワード]②に入力し、[ログイン]③をタップします。

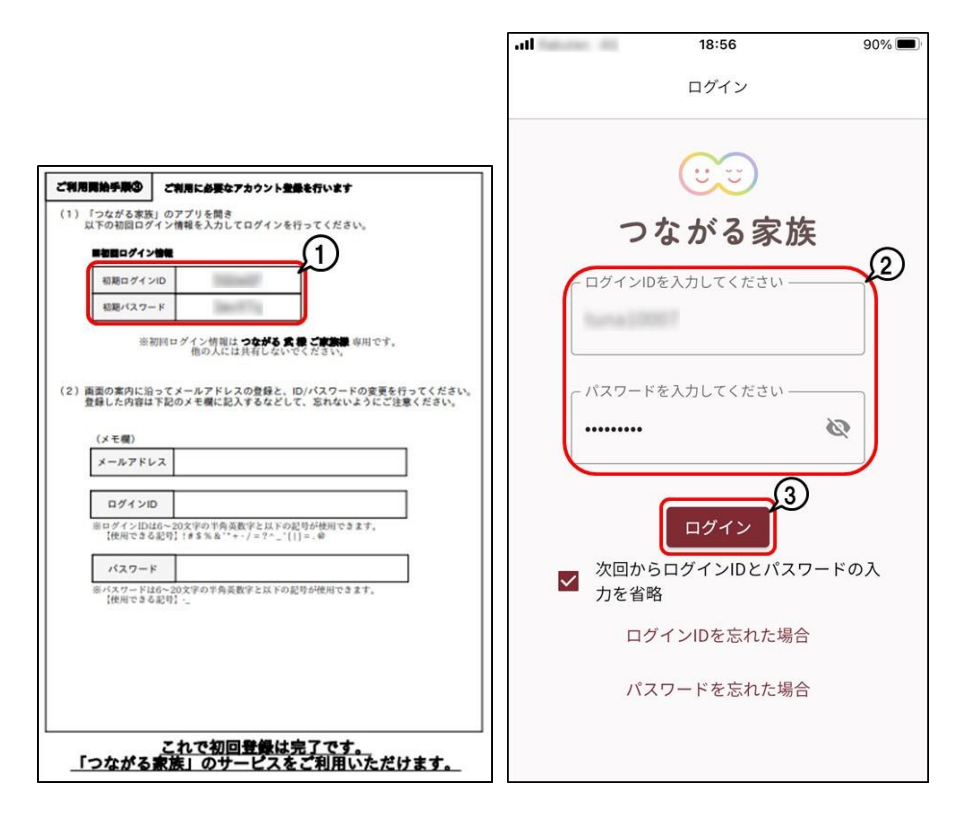

3.利用規約を確認し、[利用規約に同意する]①にチェックを入力、[次へ]②をタップします。

| Relaten 40                                                                                               | 14:29                                                                                                 | 99% 🔳                                                                                    |
|----------------------------------------------------------------------------------------------------|----------------------------------------------------------------------------------------------------|------------------------------------------------------------------------------------------|
|                                                                                                    |                                                                                                    |                                                                                          |
| UU                                                                                                    | つながる                                                                                                  | 家族                                                                                       |
|                                                                                                    | 利用規約                                                                                                  |                                                                                          |
| 本規約をご確認<br>てお進みくださ                                                                                       | の上、「次へ」†<br>い                                                                                         | <b>ドタンを押下し</b>                                                                           |
| この「つながる家<br>款」といいます)<br>社(以下、「当社<br>供するサービスで<br>供/利用条件を定<br>ずれかにでも同意<br>利用することはで<br>一読下さい。尚、<br>行/実施します。 | な サービス約款」<br>は、エヌ・デーソフ<br>しといいます)がま<br>ある「つながる家族<br>めたものです。お客様<br>できない場合、「つ<br>きませんので、必す<br>当社は、本約款を前 | (以下、「本約<br>ワトウェア株式会<br>客様に対して提<br>気のサービス提<br>策が本約款のい<br>いながる家族」を<br>"事前に内容をご<br>前記施行日から施 |
| 第1条 定義<br>✓ 利用規約に同                                                                                       | 1<br>可意する<br>次へ                                                                                       |                                                                                          |

4. [利用者の生年月日] ①を入力し、 [認証] ②をタップします。

| all Rakuten 40            | 14:31                    | 98% 🔳           |
|---------------------------|--------------------------|-----------------|
|                           |                          |                 |
| 00                        | つながる                     | 家族              |
|                           | 初回登録                     |                 |
| 0-0                       | 2-3-6                    | - 6             |
| 「つながる 家族<br>画面の案内に沿       | 」の初回登録を行<br>って各項目を入力     | います。<br>してください。 |
| ご利用者様                     | 確認                       |                 |
| <b>ご利用者様(</b> つ<br>力してくださ | <b>りながる 優花様)</b> の<br>い。 | 生年月日を入          |
| 入力形式                      |                          |                 |
| • 西暦                      | ○ 和暦                     |                 |
| 例: 1950 年                 | F1月1日                    |                 |
| 1947                      | 年9月                      | Э П             |
|                           | 認証                       | 2               |
|                           |                          |                 |

5.[アカウント名]①を入力し、[次へ]②をタップします。

| al Rakuten 40 | 14:32     | 98% 🔲  |
|---------------|-----------|--------|
|               |           |        |
|               | 初回登録      |        |
| 0-(           | 2 — 3 — 4 | - 5    |
| アカウント         | 名登録       |        |
| ■アカウン         | 卜名        |        |
| つながる家族        | アプリをご利用され | いるお客様の |
| お名前やニッ        | クネームをご登録く | ださい。   |
| メールの宛名        | などで表示名として | 利用しま   |
| す。            |           | ſ      |
| アカウントキ        | 名 🕺       |        |
| つながる太臣        | ß         |        |
| <u></u>       |           |        |
|               |           | 0      |
|               |           | 2      |
|               | 次へ        |        |
|               |           |        |
|               |           |        |

6.[メールアドレス]①を入力し、[次へ]②をタップします。

※必ず受信できるメールアドレスを指定し操作を進めてください。

| .ili | 14:33                                                                                                    | 97% 🔳      |
|------|----------------------------------------------------------------------------------------------------|------------|
|      |                                                                                                    |            |
| ■×-) | レアドレス                                                                                                    |            |
| このメー | ルアドレスにお知らせ                                                                                                    | や請求書の公     |
| 開情報を | お送りします。                                                                                                    |            |
| また、ロ | IグインIDまたはパスワ                                                                                                    | ードを忘れた     |
| 場合、こ | のメールアドレスにロ                                                                                                    | IグインIDとパ   |
| スワード | 再設定用URLを記載し                                                                                                    | たメールをお     |
| 送りいた | します。                                                                                                    | $\bigcirc$ |
| メールス | アドレス 👧                                                                                                    | - N        |
|      |                                                                                                    | ï          |
|      | and the second second second second second second second second second second second second second second second                                                                                                    |            |
|      |                                                                                                    |            |
| メールス | Ρドレス(再入力) 🙆                                                                                                    | <b>A</b>   |
|      |                                                                                                    |            |
|      | and the second second se |            |
|      |                                                                                                    |            |
|      |                                                                                                    | 0          |
|      |                                                                                                    | 2)         |
| Ē    | える                                                                                                    | 次へ         |
|      |                                                                                                    |            |
|      |                                                                                                    |            |

6.[変更後の ID]①、[変更後のパスワード]②を入力し、[登録]③をタップします。 ※[変更後の ID]①は、つながる家族全体で重複する ID を設定することはできません。別法人でつながる家族を利用中 のご家族様のものとも重複することはできません。(空白)で入力すると「現在の ID」で登録されます。 ※[登録]③をタップすると同時に、設定いただいたメールアドレスに通知メールが自動配信されます。 (件名:初回登録完了のお知らせ 送信元メールアドレス:<u>tsunagaru-kazoku@ndsoft.co.jp</u>) ※一度設定した ID は、変更することはできません。

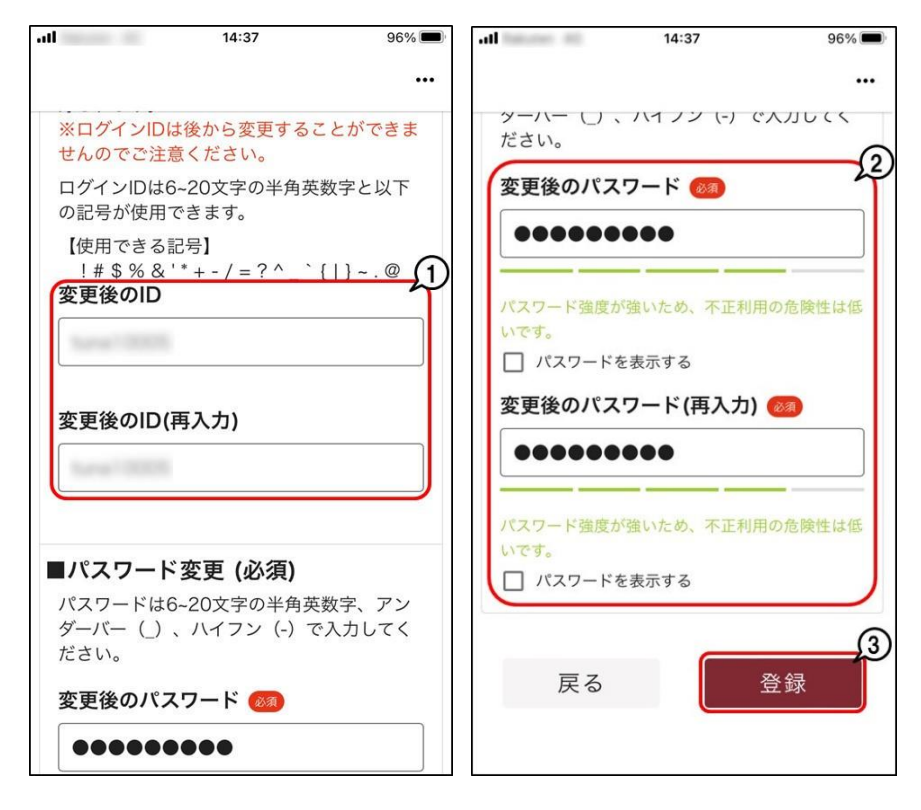

7.初回登録完了画面が表示されます。[ログイン]①をタップすると操作画面に進みます。

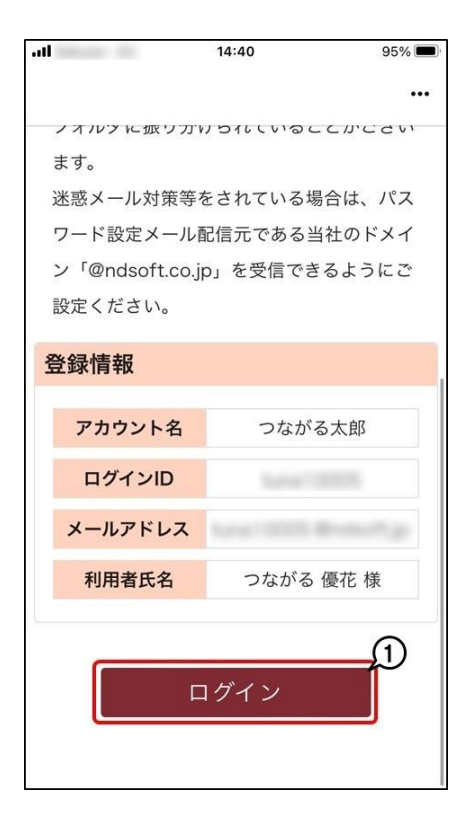

# こんな時どうする?

## 1.設定したパスワードが分からなくなった

1.[パスワードを忘れた場合]①をタップします。

| all heater all     | 18:30                                              | 95%                   |
|--------------------|----------------------------------------------------|-----------------------|
|                    | ログイン                                               |                       |
|                    | 00                                                 |                       |
| 7                  | ながる家                                               | 族                     |
| 「ログイン」             | Dを入力してください                                         | ]                     |
| Roma 10            |                                                    |                       |
| C 127-             | ドを入力してください                                         |                       |
|                    |                                                    | Ø                     |
| ✓ 次回か<br>力を省<br>「バ | ログイン<br>らログインIDとパン<br>略<br>グインIDを忘れた場<br>スワードを忘れた場 | スワ−ドの入<br>合<br>1<br>合 |

2.ログイン ID を確認し、[次へ]①をタップします。

| all         | 18:31                             | 94% 🔲     |
|-------------|-----------------------------------|-----------|
|             | パスワードを忘れた場合                       |           |
| はじめ<br>「次へ」 | に、確認のためログインIDを入<br>」ボタンをクリックしてくださ | カし、<br>い。 |
| ログイ<br>業所ま  | ンIDを忘れた場合は、お手数で<br>でお問い合わせください。   | すが事       |
|             | ログインIDを入力してください ―――               |           |
|             | 9,                                | /50       |
|             | キャンセル                             | ①<br>次へ   |
|             |                                   |           |

3.[ログインID/メールアドレス]①を入力し、[送信]②をクリックします。

| .11                  | ALC: 102                          | 18:32                                                  | 94%                        |
|----------------------|-----------------------------------|--------------------------------------------------------|----------------------------|
| 00                   | )つなか                              | る家族                                                    |                            |
|                      | パス                                | ワードをお忘れの                                               | 場合                         |
| ログ<br>力し<br>現在<br>ドを | インIDと、<br>、「送信」<br>のパスワー<br>記載したメ | 登録した連絡用メール<br>ボタンをクリックして<br>-ドをリセットし、新し<br>(ールをお送りします。 | アドレスを入<br>てください。<br>い仮パスワー |
| 連絡<br>お手             | 用メールア<br>数ですが事                    | ′ドレスを忘れた場合は<br>Ⅰ業所までお問い合わせ                             | 、<br>さください。                |
| 02                   | インID                              | 81                                                     |                            |
| 10                   | na10001                           |                                                        |                            |
| ×-                   | -ルアドレ                             | X 阙                                                    |                            |
|                      |                                   | キャンセノ                                                  | )<br>送信                    |

4.メール送信の確認画面が表示されます。[OK]をクリックします。 ※指定したメール宛に仮パスワードが記載されたメールが発信されます。

| all | 100         | 18:32                | 94%  |
|-----|-------------|----------------------|------|
| 00  | つなが         | る家族                  |      |
|     |             |                      |      |
|     |             |                      |      |
|     |             | (UČU)                |      |
|     | っ           | ながる家族                | ŧ    |
|     | ログ・         | インID                 |      |
| >   | <b>ベールを</b> | 送信しました               |      |
| >   | マールを開き      | 討し、新しいパスワ-           | ードを確 |
|     | 思してくだる      | さい。                  |      |
| -   |             | ſ                    | O    |
|     |             | l                    | ок   |
|     |             | ログイン                 |      |
|     | <u>パス</u>   | ワードを忘れた場             | 合    |
|     |             |                      |      |
|     |             |                      |      |
|     |             |                      |      |
|     |             | All Rights Reserved. |      |

5.[ログイン ID]①、[パスワード]②を入力し、[ログイン]③をタップします。 ※[パスワード]②は、自動配信される通知メールの「仮パスワード」を入力します。

| .II au 5G | 17:51                                                  |     |  |
|-----------|--------------------------------------------------------|-----|--|
| ()) つな    | がる家族                                                   |     |  |
|           |                                                        |     |  |
|           | 000                                                    |     |  |
|           | つながる家族                                                 | ഹ   |  |
|           | グインID                                                  |     |  |
|           | una40009                                               |     |  |
| 1         | スワード                                                   | 22  |  |
|           |                                                        |     |  |
|           | 1X7-122/193                                            | 3   |  |
| L         | ログイン                                                   | J   |  |
| <u>/</u>  | スワートを忘れた場合                                             | Ĺ   |  |
|           |                                                        |     |  |
| Сору      | right © 2023 NDSoftware co., L<br>All Rights Reserved. | td. |  |

6.[新しいパスワード]①を入力し、[変更]②をタップします。

| ull au 5G            | 17:08                                      |                                         |
|----------------------|--------------------------------------------|-----------------------------------------|
| יר <del>ני</del> ט   | ながる家族                                      | ର <sup></sup>                           |
| ×                    | パスワード変更                                    | 変更                                      |
| パスワ<br>アンタ           | ードは6~20文字の半角莢<br>ブーバー(_)、ハイフン<br>入力してください。 | を数字、<br>(-) で                           |
| 現在のパス                | ペワード 🚳                                     |                                         |
|                      |                                            |                                         |
|                      | ドを表示する                                     | <br>                                    |
| 新しいパス                | ペワード 🔕                                     | ~~~~~~~~~~~~~~~~~~~~~~~~~~~~~~~~~~~~~~~ |
|                      |                                            |                                         |
|                      |                                            |                                         |
| 6-20文字の当<br>(-) で入力し | ≚角英数字、アンダーバー(_<br>↓てください。                  | )、ハイフン                                  |
| パスワー                 | ドを表示する                                     |                                         |
| 新しいパス                | 、ワードの再入力 🚳                                 |                                         |
|                      |                                            |                                         |
| 6~20文字の当<br>(-) で入力し | 半角英数字、アンダーバー(_<br>ってください。                  | )、ハイフン                                  |

## 2.アカウント名やパスワード、メールアドレスを変更したい。

1.[つながる家族アプリ]にログインします。

2.[その他]①をタップします。

| .all                          | Autor All   | 19                        | 03                      |           | 80% 🔳 |
|-------------------------------|-------------|---------------------------|-------------------------|-----------|-------|
| 0                             | 😇 つなか       | る家族                       |                         |           |       |
|                               |             | 利月                        | 月料                      |           |       |
|                               | 請求書         |                           |                         | 領収書       |       |
|                               | 新着のみ表       | 示する                       |                         | ▼絞        | 込み    |
|                               | つながる        | 2023<br><sup>3</sup> 家族 道 | 年07)<br><sup>通所介護</sup> | 月<br>サンプル | :     |
|                               | <u>請求書を</u> | 確認                        | ¥8                      | 8,710     | )     |
| 2023年06月 :<br>つながる家族 通所介護サンプル |             |                           |                         |           |       |
|                               | 請求書を        | <u>確認</u>                 | ¥8                      | 8,710     | )     |
|                               |             |                           |                         |           |       |
|                               | ■利用料        | お知                        | )<br>6t                 |           |       |

■アカウント名を変更する■

1.[アカウント名変更]①をタップします。

| .11 | fature #0  | 19:35                                       | 78% 🔳      |  |
|-----|------------|---------------------------------------------|------------|--|
| (   | 😳 つながる家族 … |                                             |            |  |
|     | その他        |                                             |            |  |
|     | アカウント名     | つなが                                         | る夏男        |  |
|     | ログインID     | tuna                                        |            |  |
|     | メールアドレス    | tuna                                        | @ndsoft.jp |  |
|     | 利用者氏名      | つながる                                        | ,英二様       |  |
|     |            |                                             | (1)        |  |
| 7   | アカウント名変更   |                                             |            |  |
| >   | ≺ールアドレス変更  |                                             |            |  |
| J   | ペスワード変更    |                                             |            |  |
| -   | ヽルプ        |                                             |            |  |
|     | ■<br>利用料   | いちゅう しょう しょう しょう しょう しょう しょう しょう しょう しょう しょ | •••<br>その他 |  |

2. [アカウント名] ①を入力し、 [変更] ②をタップします。

| atl          | Sector 40                        | 19:36                           | 78% 🔳        |
|--------------|----------------------------------|---------------------------------|--------------|
| ○○○ つながる家族 … |                                  |                                 |              |
|              |                                  | その他                             |              |
|              | アカウント名                           | つなた                             | がる夏男         |
| ſ            | アフ                               | カウント名変頭                         | E ×          |
|              | つながる家族アプ<br>前やニックネーム<br>メールの宛名など | リをご利用される<br>を変更します。<br>で表示名として利 | らお客様のお名      |
|              | アカウント名<br>つながる春 <sup></sup>      | 83 <b>)</b><br>子                |              |
|              |                                  | 閉じる                             | 。<br>変更<br>2 |
| ~            | ルプ                               |                                 |              |
|              | 利用料                              | お知らせ                            | •••<br>その他   |

■メールアドレスを変更する■

1.[メールアドレス変更]①をタップします。

| -11 | failurer 40 | 19:36      | 78% 🔳    |  |
|-----|-------------|------------|----------|--|
| (   | 😳 つながる家     | 《族         |          |  |
|     | その他         |            |          |  |
|     | アカウント名      | つながる春子     |          |  |
|     | ログインID      | tuna       |          |  |
|     | メールアドレス     | tuna @ndso | ft.jp    |  |
|     | 利用者氏名       | つながる 英二 橑  | ŧ        |  |
| 5   | アカウント名変更    |            | D        |  |
| ;   | メールアドレス変更   |            |          |  |
| ,   | ペスワード変更     |            |          |  |
| /   | ヽルプ         |            |          |  |
|     | 1月料         | よ知らせ そ(    | ••<br>の他 |  |

2.[メールアドレス][メールアドレス(再入力)]①を入力し、[変更]②をタップします。

| •1 | 19:05                                               | 79% 🔳      |
|----|-----------------------------------------------------|------------|
|    | 🙂 つながる家族                                            |            |
|    | その他                                                 |            |
|    | メールアドレス変更                                           | ×          |
|    | このメールアドレスにお知らせや請求書の2                                | 公開情        |
|    | また、ログインIDまたはパスワードを忘れ                                | た場         |
|    | 合、このメールアドレスにログインIDとパン<br>ド再設定用URLを記載したメールをお送り<br>ます | スワー<br>いたし |
|    |                                                     |            |
|    |                                                     |            |
|    | tuna 10005-Bridsoft jp                              |            |
|    |                                                     |            |
|    | メールアドレス(再入力) 👧                                      |            |
|    | ture10005@vdechjp                                   |            |
|    |                                                     | 2          |
|    | 閉じる                                                 | 変更         |
|    | 1 1 1 1 1 1 1 1 1 1 1 1 1 1 1 1 1 1 1               | •••<br>での他 |

■パスワードを変更する■

1.[パスワード変更]①をタップします。

| .11 | hatures 40 | 19:36 | 78% 🔳      |
|-----|------------|-------|------------|
| (   | 逆 つながる     | 家族    |            |
|     |            | その他   |            |
|     | アカウント名     | つなた   | がる春子       |
|     | ログインID     | tuna  |            |
|     | メールアドレス    | tuna  | @ndsoft.jp |
|     | 利用者氏名      | つなが   | る 英二 様     |
| J   | アカウント名変更   |       |            |
| >   | メールアドレス変更  | Ī     | Ţ          |
| ,   | ペスワード変更    |       |            |
| -   | ヘルプ        |       |            |
|     | ■<br>利用料   | よ知らせ  | •••<br>その他 |

2. [現在のパスワード]①、 [新しいパスワード] [新しいパスワードの再入力] ②を入力し、 [変更] ③をタップします。

| all         | 19:06                                          | 79% 🔳         |
|-------------|------------------------------------------------|---------------|
| 00          | つながる家族                                         |               |
| ×           | パスワード変更                                        | 変更            |
| パス<br>アン    | 、ワードは6~20文字の半角英<br>ッダーバー(_)、ハイフン(<br>入力してください。 | 数字、<br>-)で    |
| 現在のハ        | パスワード 🚳                                        |               |
|             | ▶●●●●●<br>フードを表示する                             |               |
| 新しいハ        | ペスワード 🚳                                        | 2             |
| ••••        |                                                |               |
| パスワード       | 「強度が強いため、不正利用の危険                               | <b>検性は低いで</b> |
| ッ。<br>□ パスワ | フードを表示する                                       |               |
| 新しいハ        | ペスワードの再入力 🚳                                    |               |
| ••••        |                                                |               |
| パスワード       | 「強度が強いため、不正利用の危険                               | <b>食性は低いで</b> |